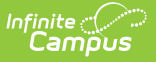

## **Delete a Service from an Application**

Last Modified on 10/22/2022 9:49 am CDT

**Classic View:** Point of Sale > Administration > Application Manager

## Search Terms: Application Manager

If you have served meals under the service, the service cannot be deleted. However, you can rename the service and remove all the items from the service layout.

To delete a service, expand the application in the Application Tree, select the service you want to delete and click the **Delete** button. A confirmation message will display.